How to login outlook

1. Go to <u>www.outlook.com</u> , Click Login (登入)

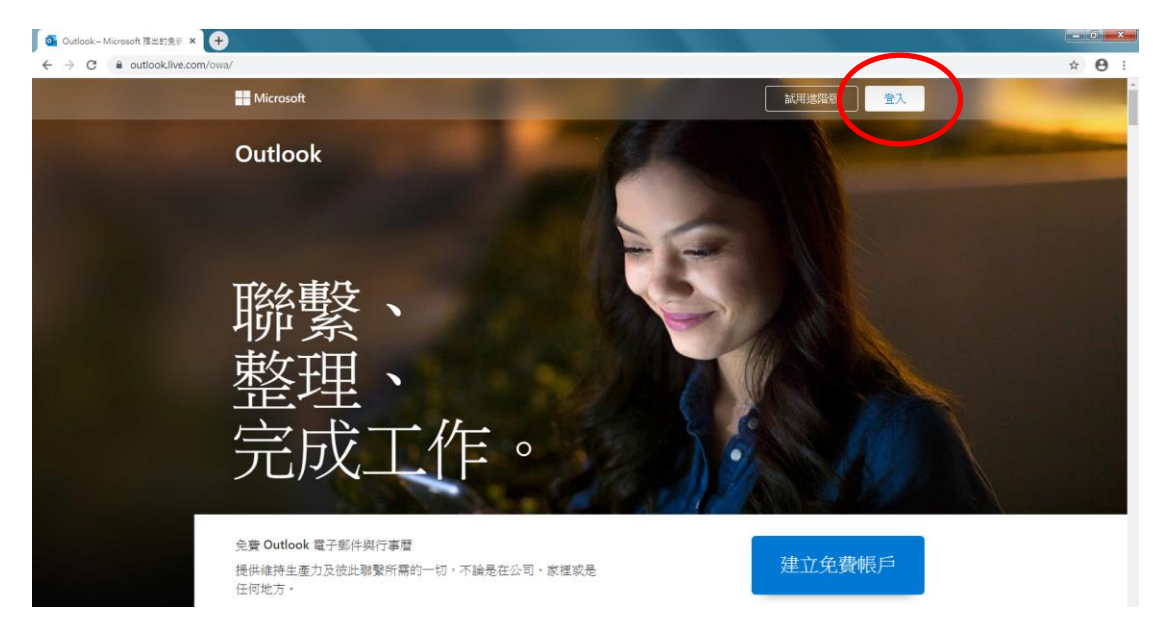

2. Enter email address

| - 🔆 C 🕯 login.live.com/login.srf?wa=wsignin1.0&rpsrw=13&ct=1598839719&rver=7.0.6737.0&vvp=M8L_SSL&wreply=https%3a%2f%2foutlook.live.com%2fowa%2f%3fnlp%3d1%26RpsCwrfState%3d67728d&b-f 🛧 |
|----------------------------------------------------------------------------------------------------|
| ■ Microsoft<br>登入<br>spc.29001@spcspr.edu.hkl<br>说明语=吗: 立即建立前结户:<br>使用定性在法律意入①<br>意入道源                                                                                                   |

## 3. Enter password

| R 2 A Outlook x +                                                                                                    |             | -    | 0      | x |
|----------------------------------------------------------------------------------------------------|-------------|------|--------|---|
| ← → C  la login.microsoftonline.com/common/oauth2/authorize?client_id=00000002-0000-0ff1-ce00-00000000008/edirect_uri=https%3a%2f%2foutlook.office365.com%2f8wa%2f8/esource | =00000002-0 | o• ☆ | Θ      | : |
| Outlook                                                                                                    |             |      |        |   |
| Microsoft<br>spcs29001@spcspradu.hk<br><b>輸入密碼</b><br>SE28構<br>使用用低機样目入                                                                                                    |             |      |        |   |
|                                                                                                    | 使用规定        | 陽私標祭 | Cookie |   |

4. Check the email if there is any.

| <b>5</b> | 影件 - Alice Wong - | Outlook   | × 🕂                                             | Sectored and the           |   |  |     | - 0  | ×   |
|----------|-------------------|-----------|-------------------------------------------------|----------------------------|---|--|-----|------|-----|
| ÷        | → C               | itlook.of | fice365.com/mail/inbox                          |                            |   |  | • 1 | ¢۲ 🛛 | ) : |
|          | Outlook           |           | ,○ 独尊                                           |                            | Ģ |  |     |      | AW  |
| =        | 新增郵件              |           | 合 全部標記為已續取 ♡ 復原                                 |                            |   |  |     |      |     |
| $\sim$   | 我的最爱              |           | ⊘ 山魚點 □□其他 篩邊 >                                 |                            |   |  |     |      |     |
|          | 收件匣               | 1         | L. Lee<br>L. Lee shared "Koala" wit             |                            |   |  |     |      |     |
| ⊳        | 寄件償份              |           | L. Lee shared a file with you Here's the docure |                            |   |  |     |      |     |
| 0        | 草稿                |           |                                                 |                            |   |  |     |      |     |
|          | 新增我的最爱            |           |                                                 |                            |   |  |     |      |     |
|          | जीव क्षेत्र, और   |           |                                                 |                            |   |  |     |      |     |
| Ý        | AMA               |           |                                                 |                            |   |  |     |      |     |
|          | 收件匣               | 1         |                                                 |                            |   |  |     |      |     |
| 0        | 草稿                |           |                                                 |                            |   |  |     |      |     |
| ⊳        | 寄件價份              |           |                                                 |                            |   |  |     |      |     |
| Û        | 删除的郵件             |           |                                                 | <b>遷取要護取的項目</b><br>未得取任何項目 |   |  |     |      |     |
| $\odot$  | 垃圾郵件              |           |                                                 |                            |   |  |     |      |     |
| =        | 封存                |           |                                                 |                            |   |  |     |      |     |
|          | 紀事                |           |                                                 |                            |   |  |     |      |     |
|          | 交談記錄              |           |                                                 |                            |   |  |     |      |     |
|          | 新博響組亦             |           |                                                 |                            |   |  |     |      |     |
|          |                   |           |                                                 |                            |   |  |     |      |     |
|          | e م               |           |                                                 |                            |   |  |     |      |     |

## \*\*\* Important Message

Check your email from Outlook Box every day if you don't want to miss any of the school information.